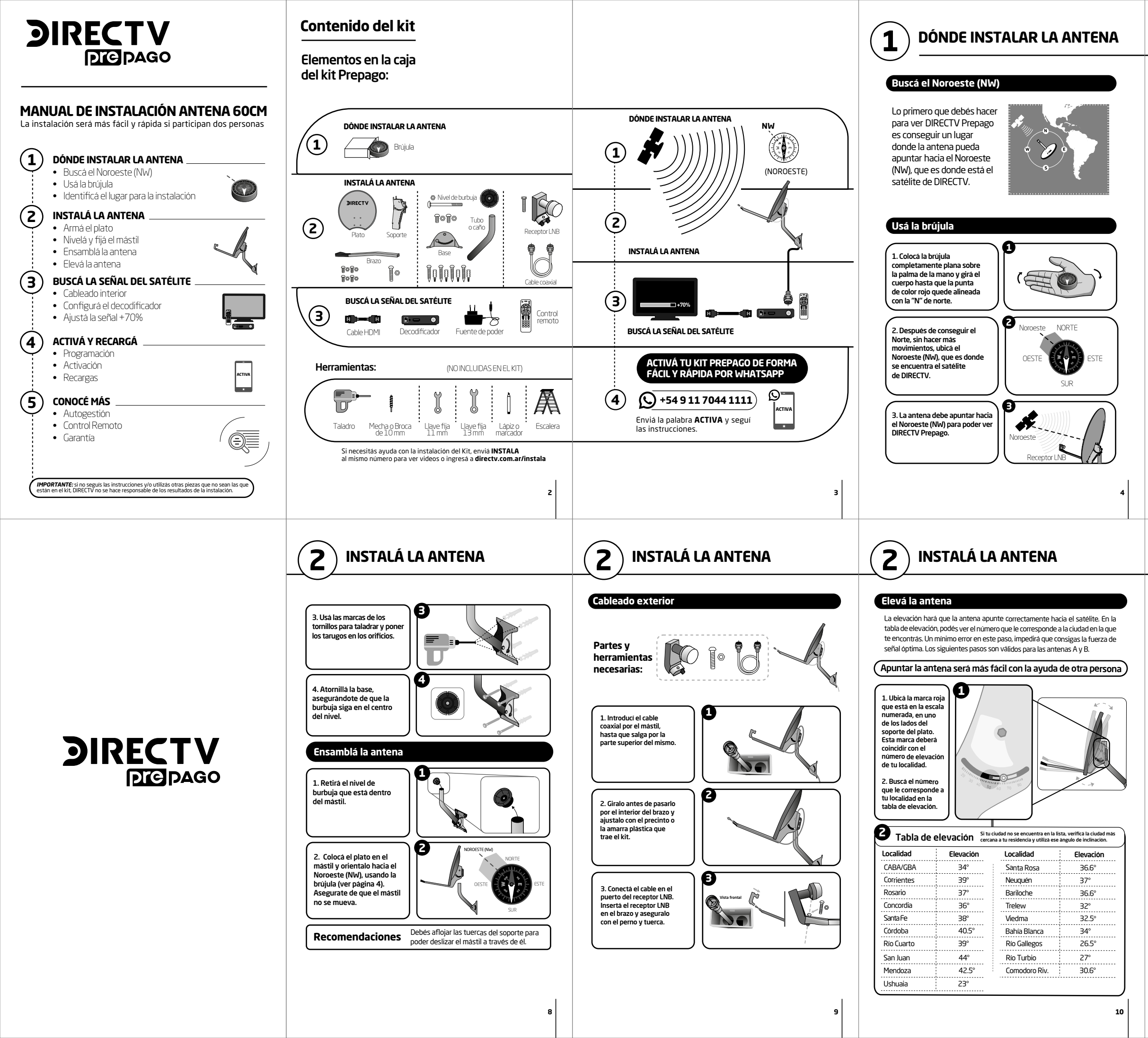

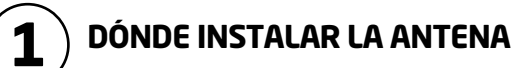

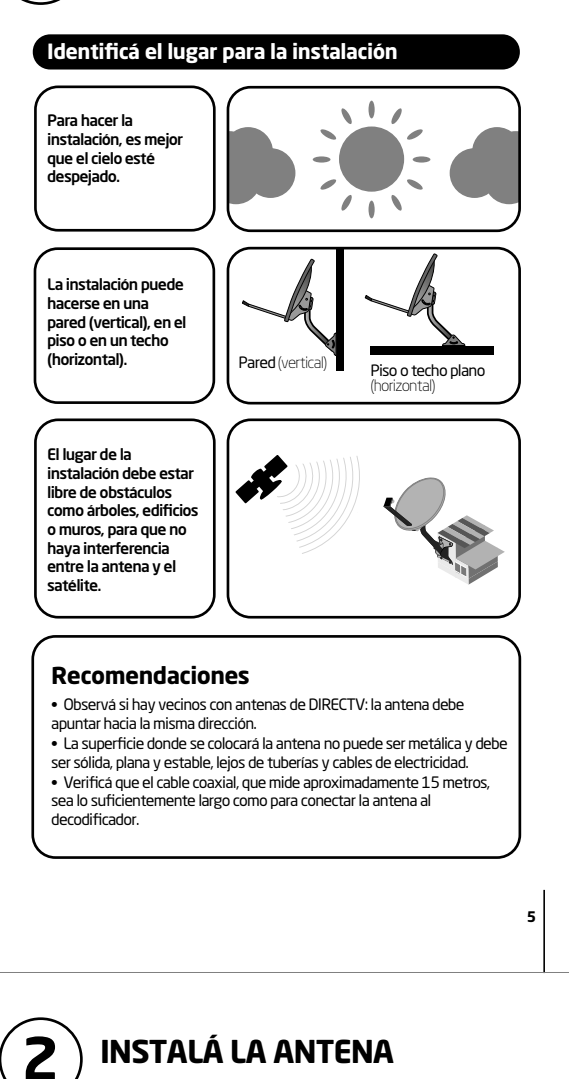

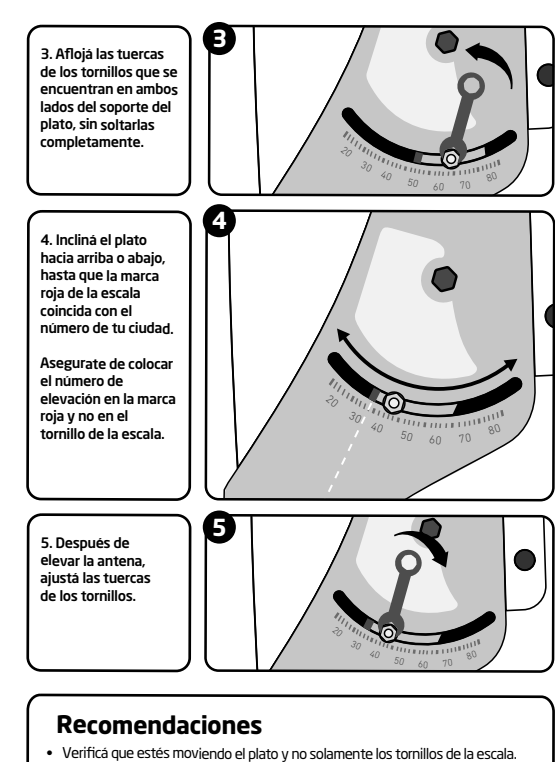

 Después de ajustar la elevación, confirmá nuevamente que la antena esté mirando hacia el Noroeste (NW) (ver página 4).

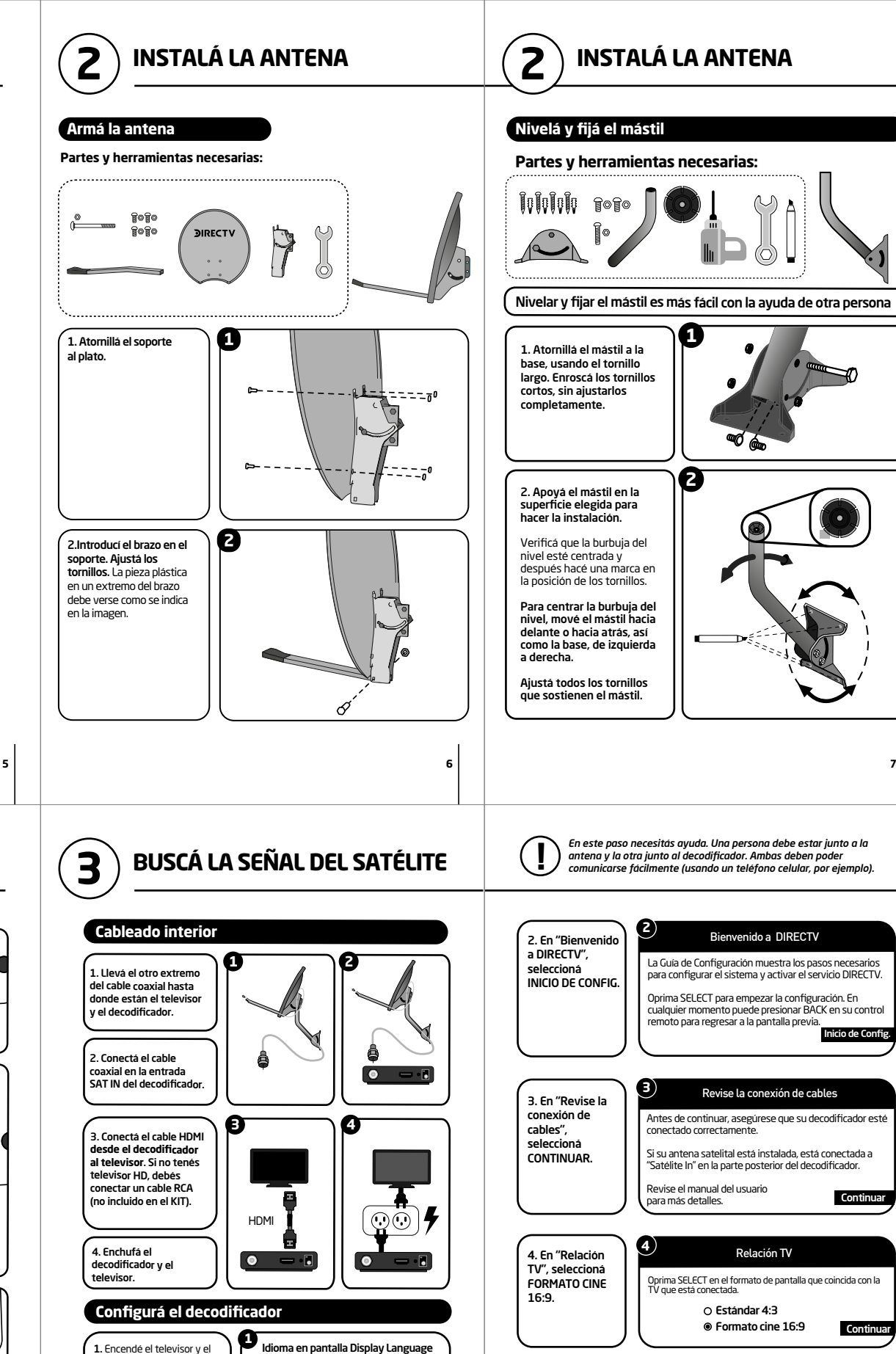

11

decodificador. Subí el

olumen del televisor.

"Idioma de pantalla" v

eleccioná ESPAÑOL.

Esperá hasta que aparezca

Recomendaciones

• Si conectaste el cable HDMI, la fuente del televisor debe estar en HDMI.

Español

English

Press SELECT on your preferred language for onscreer

tions. Note: You can change this late

5. En "Resoluc

seleccionar la

TV", debés

resolución

náxima que

soporta su TV

Más info

Resolución TV

Oprima SELECT para activar las resoluciones de su TV

0 480

0 480p 0 720p ● 1080i 0 1080p

confirme su selección. Si la pantalla se pone no haga nada hasta que la imagen regrese.

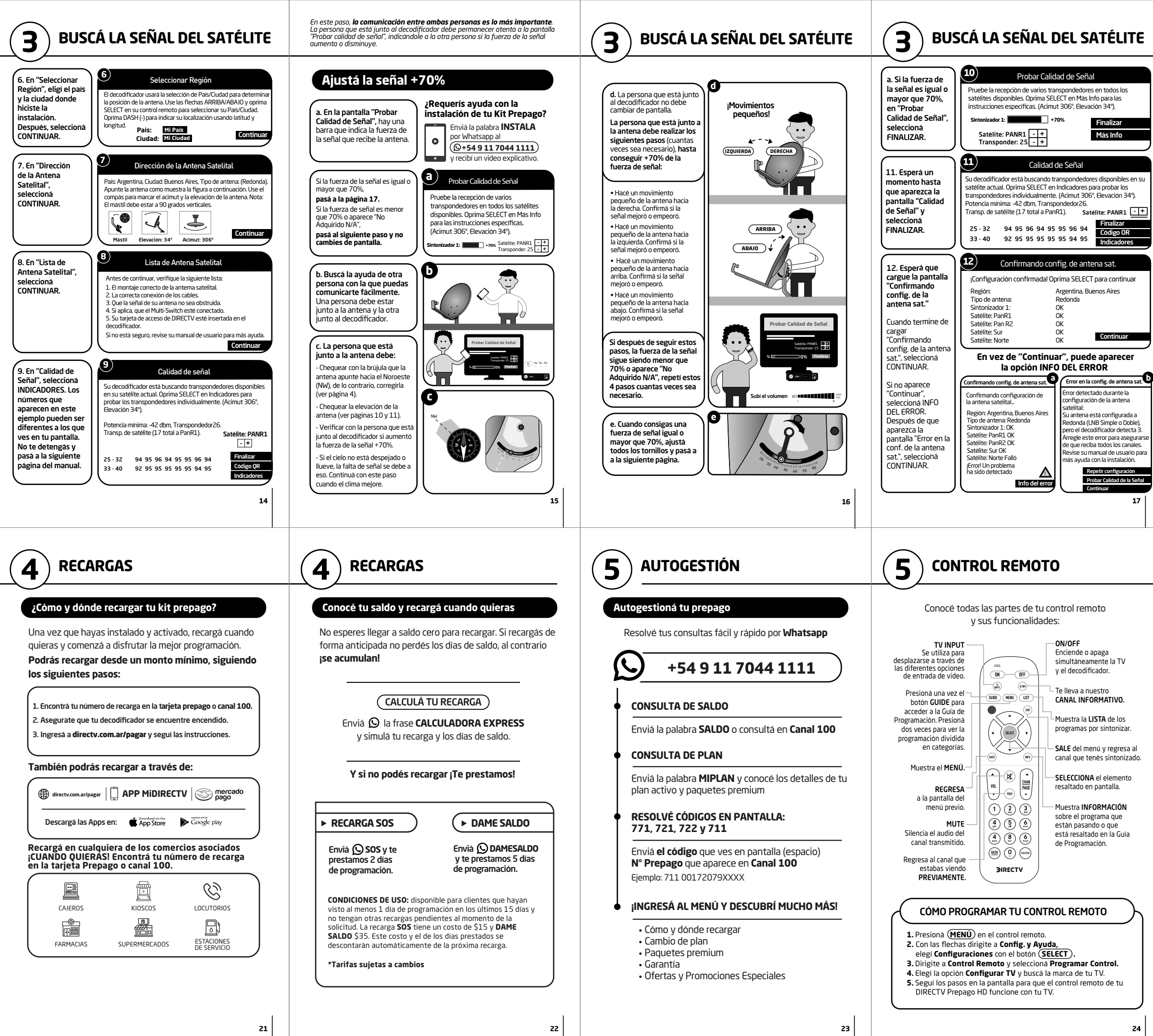

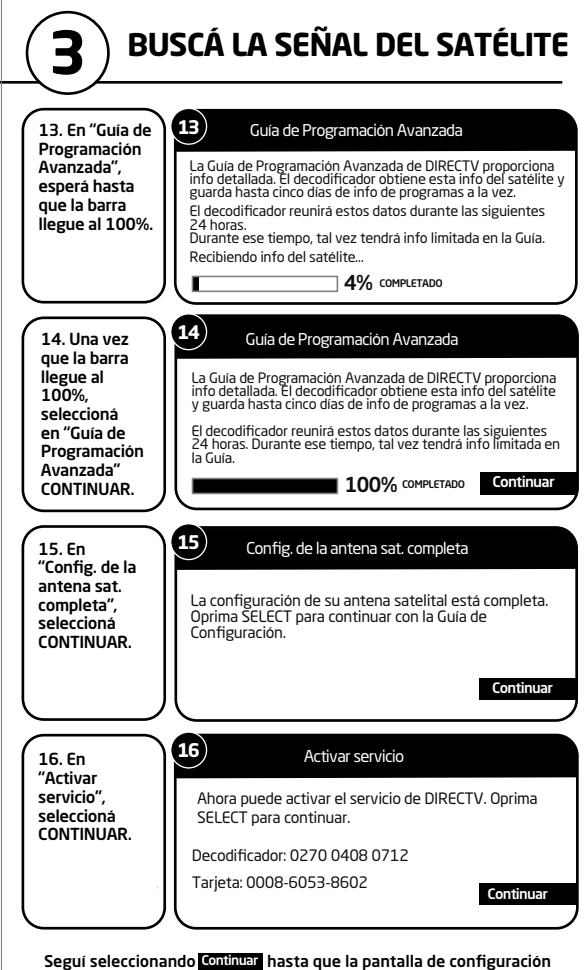

guiada haya terminado, donde tendrás que seleccionar Ver DIRECTV .

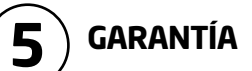

## ertificado de garantía por el Kit de equipamiento DIRECTV<sup>®</sup> prepago

DIRECTV Argentina S.A. ("DTV") garantiza el normal funcionamiento del decodificador (IRD), de su respectiva tarjeta inteligente (los "Equipos"), por el plazo de 6 (seis) meses contados desde la fecha de activación del servicio. Consecuentemente, DTV se compromete a reemplazar sin cargo los elementos que presenten fallas en condicione ormales de uso dentro del plazo antes mencionado y baio las condiciones que se indican seguidamente:

1. La presente garantía carecerá de validez en caso de: retiro, daño o alteración de ualquiera de las identificaciones que presentan los equipos

2. Ouedan excluidos de la garantía:

a. Presenten maltrato, defectos originados por deficiencias en la instalación o por un so indebido o distinto para el cual fueron diseñados y fabricados según lo especificado en el manual de uso.

b. Haya sido manipuladas, intervenidos o reparados por terceros no autorizados por DT c. No cuenten con su correspondiente tarjeta inteligente o que esta tenga evidencia de daños o maltrato o la misma no correspondiera a la tarieta asignada a dicho ecodificador según los registros de DTV.

d. Presenten daños ocasionados por traslado o transporte en cualquier forma, acceso aídas de tensión eléctrica, deficiencias en la instalación eléctrica del domicilio de stalación, humedad, inundaciones, incendios, terremotos, tormentas eléctricas o por accidente de cualquier naturaleza.

e. Presenten daños ocasionados por fluctuaciones de voltaje AC de la red eléctrica doméstica, conexión a un voltaje de la red AC distinta al indicado [indicar cual orresponde], descargas eléctricas o por conexión a redes eléctricas defectuosas

3. El servicio técnico solicitado por el Cliente dentro del plazo de garantía, que no fuera priginada por falla o defecto alguno cubierto por el presente deberá ser abonado al precio en ese entonces vigente, el que deberá ser informado previo a la realización de ervicio técnico autorizado.

 Las condiciones de instalación, uso y mantenimiento de los Equipos necesarias para u funcionamiento se indican en el manual de instrucciones adjunto y en al Anexo 1 a l

5. DTV no asume responsabilidad alguna por daños personales o a la propiedad, al liente o a terceros que pudieran causar la mala instalación, el uso indebido del decodificador o su falta de mantenimiento.

Procedimiento para el reclamo de la garantía:

a. Para el reclamo de la garantía a que refiere el presente documento Cliente, deberá autogestionar su reclamo a través de WhatsAnn ("DIGO DIRECTV") comunicándose a número +54 911 7044 1111 u otro que DTV pudiera indicar en el futuro, dentro del plazo y baio las condiciones previstas en el presente documento.

b. A los efectos de hacer valer la garantía objeto del presente, el Cliente deberá proporcionar a DTV, los datos siguientes: (i) nombre y apellido; (ii) número de DNI; (iii) número de teléfono y/o celular; (iv) número de serie del decodificador, y (v) número de serie de la tarjeta inteligente.

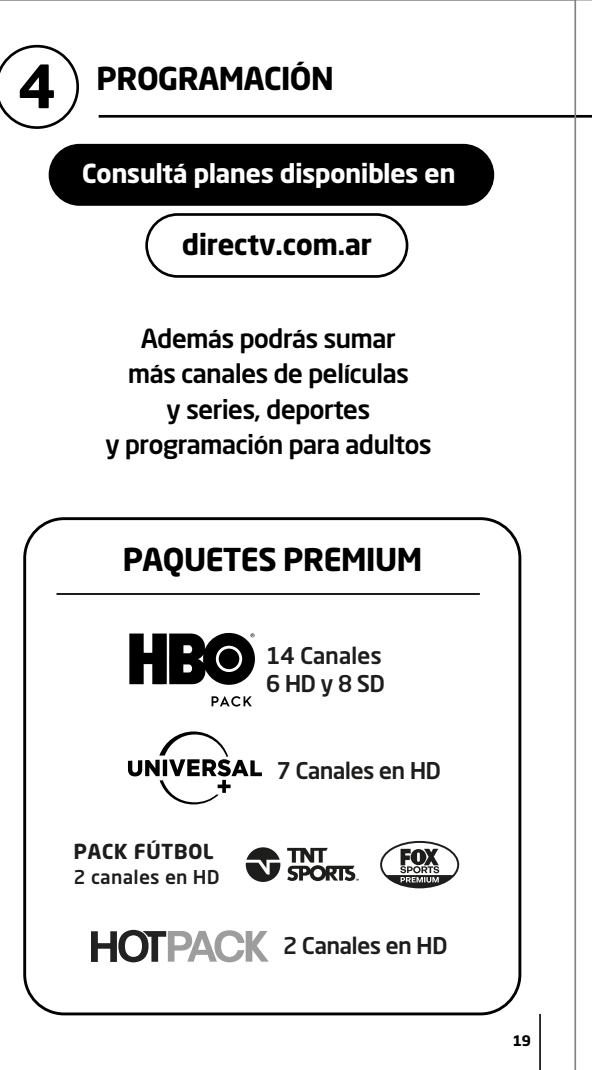

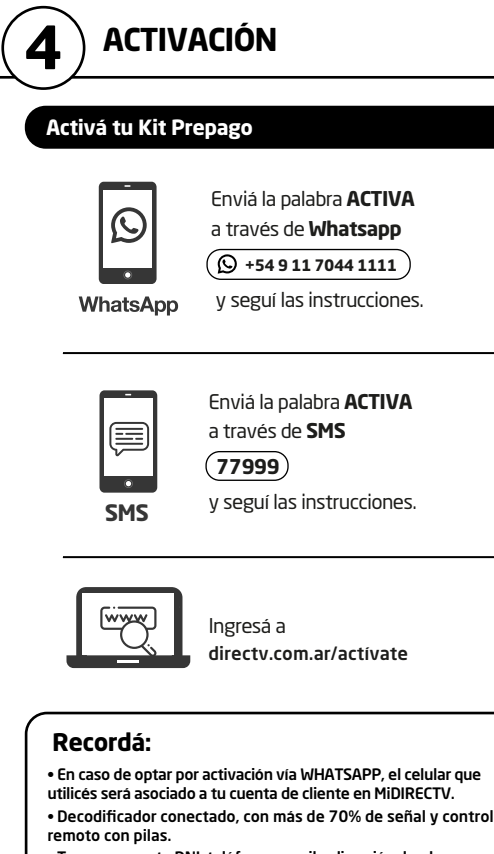

- Tener a mano tu DNI, teléfono, e-mail y dirección donde instalaste tu kit prepago
- El Número de Tarjeta Prepago de 12 dígitos lo encontrás en canal 100.

## 5 GARANTÍA

## Anexo 1 - Cuidados básicos de los Equipos

n perjuicio de que las condiciones de instalación, uso, y mantenimiento de lecodificador y su tarieta inteligente, necesarias para su correcto funcionamient que se indican en el manual de uso, el Cliente deberá implementar los siguientes cuidados básicos de los Equipos, a efectos de que opere la garantía prevista en e presente documento:

(a) Leer detenidamente las instrucciones de instalación y las conservará para uturas consultas.

(b) No utilizar adaptadores para la conexión del decodificador. (c) No conectar el decodificador a la red eléctrica con las manos mojadas (d) Colocar siempre el decodificador sobre una superficie lisa y estable (e) No utilizar el decodificador en lugares estrechos o herméticos, dejando empre espacio libre alrededor del decodificador. En todos los casos, el Cliente

nantendrá el decodificador senarado al menos veinte (20) centímetros de ualquier pared, permitiendo que el calor se disipe de manera adecuada. (f) Mantener el decodificador aleiado de radiadores u otras fuentes de calor

(g) No colocar obietos encima, delante y detrás del decodificador; ni tampoco olocar sobre los laterales o tumbado.

(h) No desconectar nunca el decodificador tirando del cable de alimentación eléctrico. En todos los casos, utilizará el botón de encendido/apagado. (i) Desenchufar el decodificador, antes de moverlo.

(i) Para limpiar el decodificador utilizar siempre un paño seco. En pingún caso pulverizar el decodificador o lo higienizará con productos abrasivos. Tampoco emplear objetos punzantes para limpiar las entradas y salidas de aire. (k) En ningún caso poner el decodificador en funcionamiento si el cable o enchufe stán dañados o no funcionan correctamente

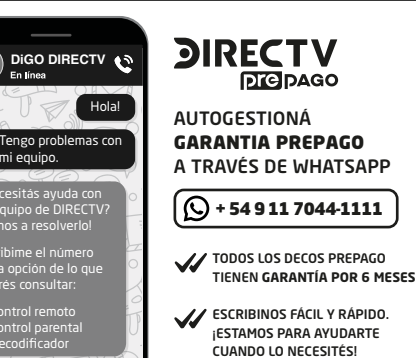

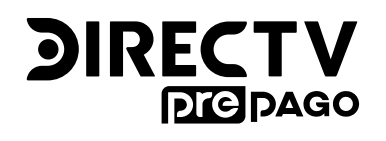

25